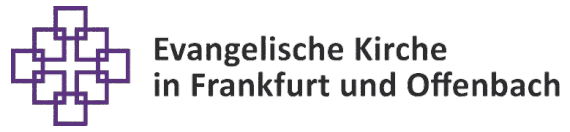

**Diakonie Frankfurt und Offenbach** 

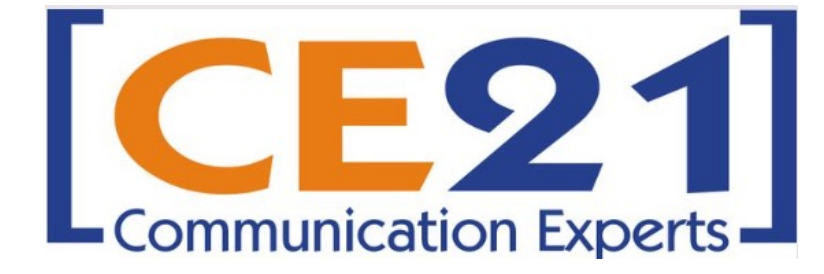

# DATENSCHUTZ

FÜR MITARBEITENDE DES EVANGELISCHEN REGIONALVERBANDS FRANKFURT UND OFFENBACH

> "Schritt für Schritt" Anleitung zur Buchung für Teilnehmende

Passwort und falsche PW Eingabe

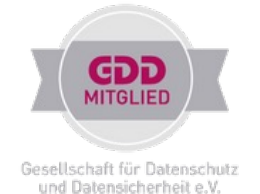

## Terminübersicht

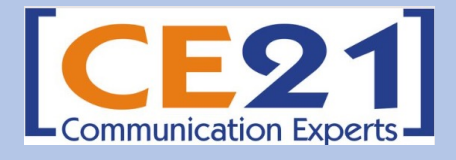

| 15.05.24 | 09:30 - 11:00 |   | 14:30-16:00 |
|----------|---------------|---|-------------|
| 21.05.24 | 09:30 - 11:00 |   | 14:30-16:00 |
| 22.05.24 | 09:30 - 11:00 |   | 14:30-16:00 |
| 27.05.24 | 09:30 - 11:00 |   | 14:30-16:00 |
| 29.05.24 | 09:30 - 11:00 |   | 14:30-16:00 |
| 03.06.24 | 09:30 - 11:00 | Γ | 14:30-16:00 |
| 04.06.24 | 09:30 - 11:00 |   | 14:30-16:00 |
| 05.06.24 | 09:30 - 11:00 |   | 14:30-16:00 |
| 10.06.24 | 09:30 - 11:00 |   | 14:30-16:00 |
| 11.06.24 | 09:30 - 11:00 | Γ | 14:30-16:00 |
| 12.06.24 | 09:30 - 11:00 |   | 14:30-16:00 |
| 17.06.24 | 09:30 - 11:00 |   | 14:30-16:00 |
| 18.06.24 | 09:30 - 11:00 |   | 14:30-16:00 |
| 19.06.24 | 09:30 - 11:00 | Γ | 14:30-16:00 |
| 24.06.24 | 09:30 - 11:00 |   | 14:30-16:00 |
| 26.06.24 | 09:30 - 11:00 |   | 14:30-16:00 |

Weitere Termine werden nach der Ferienzeit angeboten.

Der Zugang zum virtuellen Webinar Raum ist ca. 15 Minuten vor dem Start möglich.

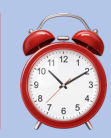

Webinare mit <= 13 TN werden nicht stattfinden. Die Stornobenachrichtigung kommt ein bis zwei Werktage vorher.

**Teilnahmebescheinigungen** erhalten Sie ein paar Tage über Ihre angegebene Mailadresse automatisch zugestellt. Nachfragen sind nicht notwendig.

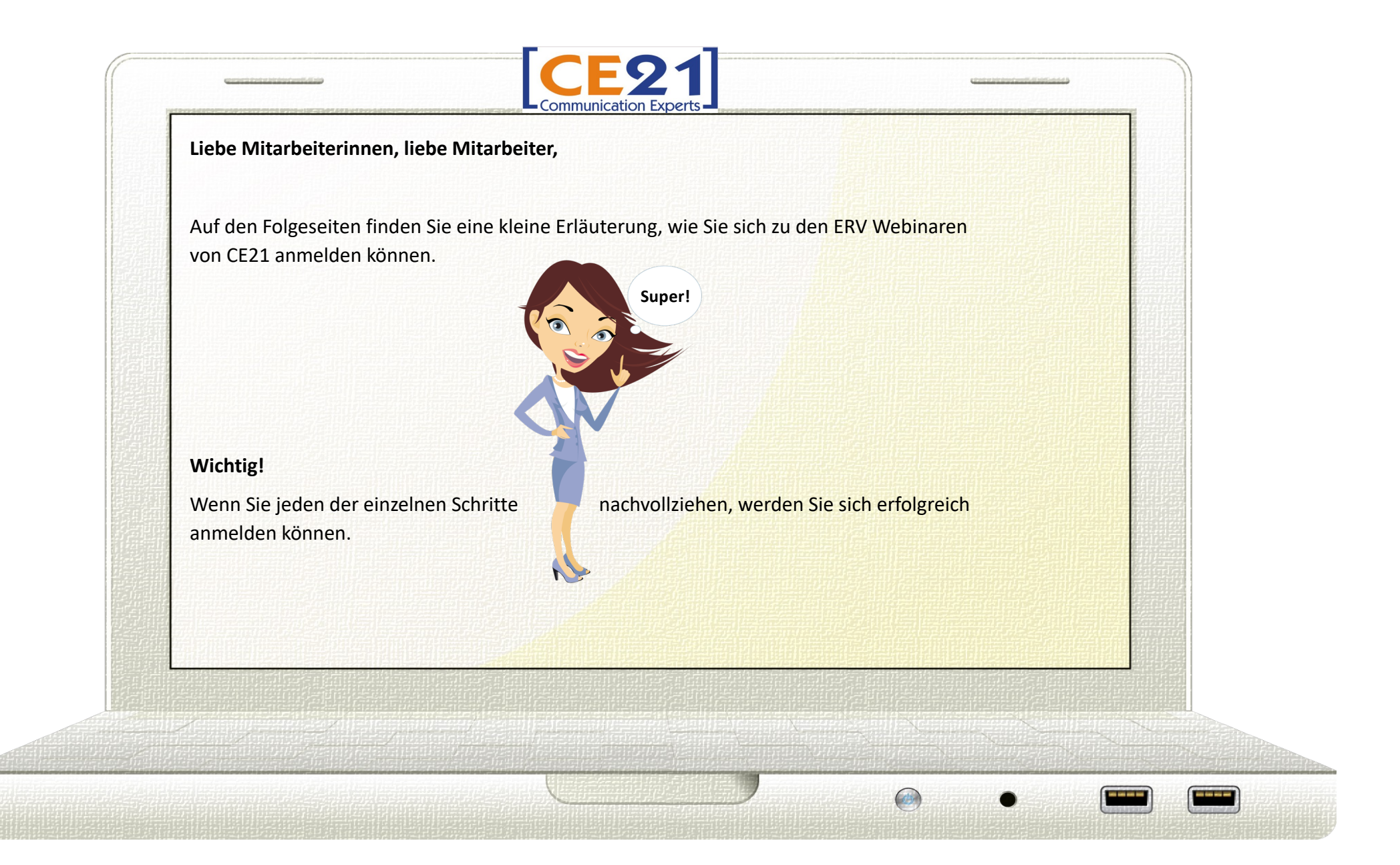

| Sollte das mal nicht funktionier<br>Browser möglich. ( <i>Eine vorgester</i> | en, ist eine Anmeldung auch über diese<br>Ite Eingabe von "https://www" ist nicht notwe | n Link <b>seminare.ce21.de</b> , in Ihrem<br>andig) |  |
|------------------------------------------------------------------------------|-----------------------------------------------------------------------------------------|-----------------------------------------------------|--|
| ■<br>[CE21]                                                                  | ⊜ seminare.ce21.de/login/                                                               | ی ( <u>Home</u> ) (Login)                           |  |
|                                                                              | Loggen Sie sich jetzt in unser System ein                                               |                                                     |  |
|                                                                              | Kundennummer *                                                                          |                                                     |  |
|                                                                              | Individueller Login-Code<br>* Pflichtfelder <u>Passwort vergessen</u>                   |                                                     |  |
|                                                                              | Einloggen                                                                               |                                                     |  |
|                                                                              |                                                                                         |                                                     |  |

| Anschließend klicken Sie bitte | auf den Button < <b>Einloggen</b> >.                                                                                         | chenden (Pincht)leider ein.                                                                                                    |                                                                                                    |
|--------------------------------|----------------------------------------------------------------------------------------------------|----------------------------------------------------------------------------------------------------|----------------------------------------------------------------------------------------------------|
| [CE21]                         | m der unversioner genählighet.                                                                                               | [Home] [Login]                                                                                                    |                                                                                                    |
|                                | <section-header><text><text><text><text><text><text><text></text></text></text></text></text></text></text></section-header> | ERV Kundenummer<br>ERV Password                                                                                                    |                                                                                                    |
|                                |                                                                                                    |                                                                                                    |                                                                                                    |
|                                | Passwort erhalten. Diese beide<br>Anschließend <i>klicken</i> Sie bitte a<br>[CE21]                                          | Passwort erhalten. Diese beiden Daten tragen Sie bitte in die entspre<br>Anschließend klicken Sie bitte auf den Button <einloggen>.<br/>CCEQ1</einloggen> | Passwort erhalten. Diese beiden Daten tragen Sie bitte in die entsprechenden (Pflicht)felder ein.<br>Anschließend klicken Sie bitte auf den Button <einloggen>.<br/>CCE21 Com Cogen<br/>Loggen Sie sich jetzt in unser System ein<br/>Kindennummer*<br/>1000<br/>Passwort*<br/>Passwort*<br/>Pitterfelder Passwort Code<br/>Pitterfelder Passwort code</einloggen> |

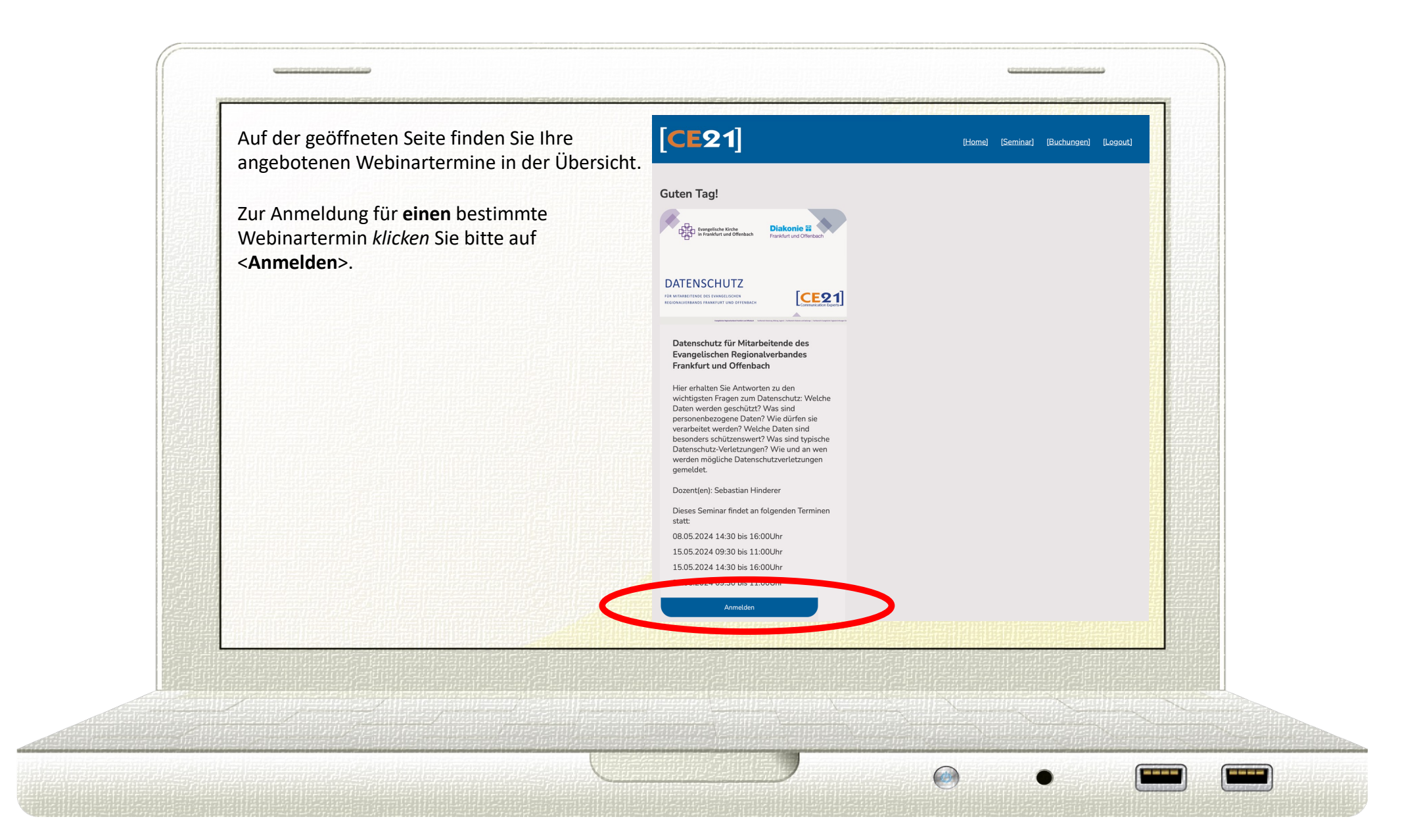

## Wählen Sie als erstes Ihren Wunschtermin aus. Dazu klicken Sie auf den "Pfeil" neben dem Datum. Wählen Sie aus den angezeigten Terminen, den für Sie passenden, aus.

Die in der Maske dargestellten Felder sind alles Pflichtfelder\* und müssen von Ihnen ausgefüllt, oder angeklickt werden. Der hier eingetragene Name, wird für die

Teilnahmebescheinigung verwendet. Den notwendigen Einladungslink erhalten Sie unter der von Ihnen angegebenen E-Mail-Adresse. Die Personalnummer wird für die Zuordnung durch die Verwaltung benötigt.

Nachdem Sie die Richtigkeit Ihrer Eintragungen überprüft haben, klicken Sie auf <Speichern>.

# [**CE**21]

### [Home] [Seminar] [Buchungen] [Logout]

#### Datenschutz für Mitarbeitende des Evangelischen Regionalverbandes Frankfurt und Offenbach

In der Schulung werden die wichtigsten Fragen zum Datenschutz beantwortet: Welche Daten werden überhaupt geschützt? Was sind personenbezogene Daten? Wie dürfen sie verarbeitet werden?

Auf einer zweiten Ebene wird die Vertraulichkeit von Daten betrachtet: Welche Daten sind besonders schützenswert und wie sollen Sie mit ihnen umgehen? Welches Schutzniveau gibt es noch? Was sind interne und was sind öffentliche Daten?

Drittens wird der Unterschied eines verhängten Bußgeldes zu einem möglichen Haftungsrisiko erläutert: Wann kommt es zur Haftung und wie kann sie vermieden werden? Was sind typische Datenschutz-Verletzungen?

Im letzten Teil geht es um den Meldeweg, bestehend aus 4 Schritten: 1. Sammeln von Informationen – 2. Weitergabe der Meldung – 3. Feststellung des Sachverhalts – 4. Melduna. Termin

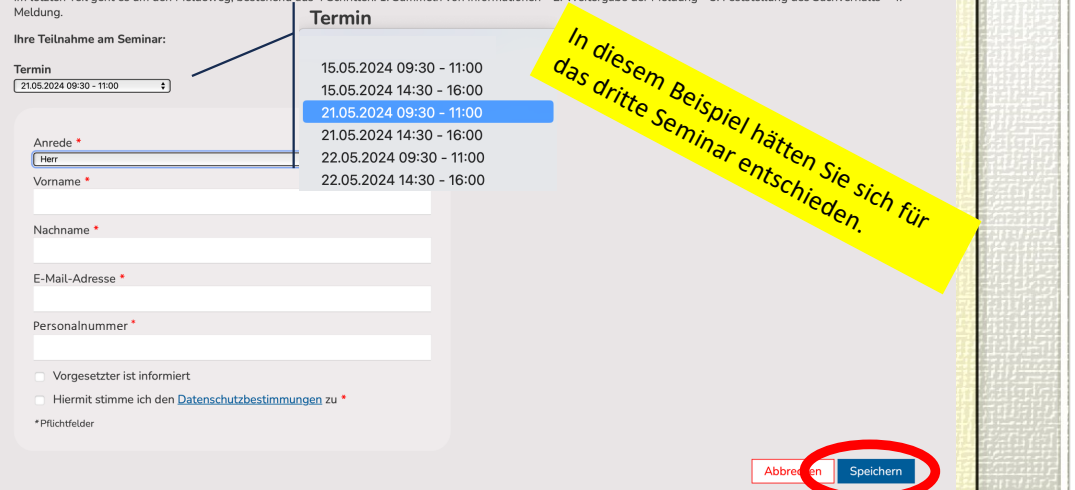

|                                                                          | Sie haben die Teilnehmer erfolgreich angemeldet!                                                                                                    |
|--------------------------------------------------------------------------|----------------------------------------------------------------------------------------------------|
| Guten Tag Herr Max Mus                                                   | termann (10300 - ERV Frankfurt Offenbach)!                                                                                                    |
| Ihr individueller Login-Code Diesen Code bitte unbedingt aufsch          | e lautet: 20070 Beispiel Code<br>reiben, er wird bei einer möglichen Buchungsänderung oder bei weiteren Buchungen, von Ihrer Seite aus, benötigt                                                                            |
| Sie werden mit <b>Ihrem N</b>                                            | amen angeschrieben.                                                                                                    |
| Für eine mögliche weite<br>noch eine, für Sie sehr v                     | re Bearbeitung (z. B. weitere Anmeldungen, Stornierung) erhalten Sie zu<br>vichtige Zahl, den <b>individuellen Login-Code</b> .                                                                                             |
| Bei Systemanmeldung<br>eingegebenen persönlic<br>nur noch eventuell weit | <b>mit</b> Nutzung des individuellen Login-Code hält das System Ihre bereits<br>hen Daten für Sie bereit. Sie brauchen diese nicht erneut eingeben und r<br>ere Webinartermine aussuchen oder einen bestehenden stornieren. |
| Bitte merken Sie sich di                                                 | esen Code unbedingt                                                                                                    |

| [ <b>CE</b> 21] |                                                                                                    | (Home) (Login) |  |
|-----------------|----------------------------------------------------------------------------------------------------|----------------|--|
|                 | Loggen Sie sich jetzt in unser System ein<br>Kundennummer *<br>10300<br>Passwort *<br>•••••••••••••••••••••••••••••••••••• |                |  |
|                 |                                                                                                    |                |  |

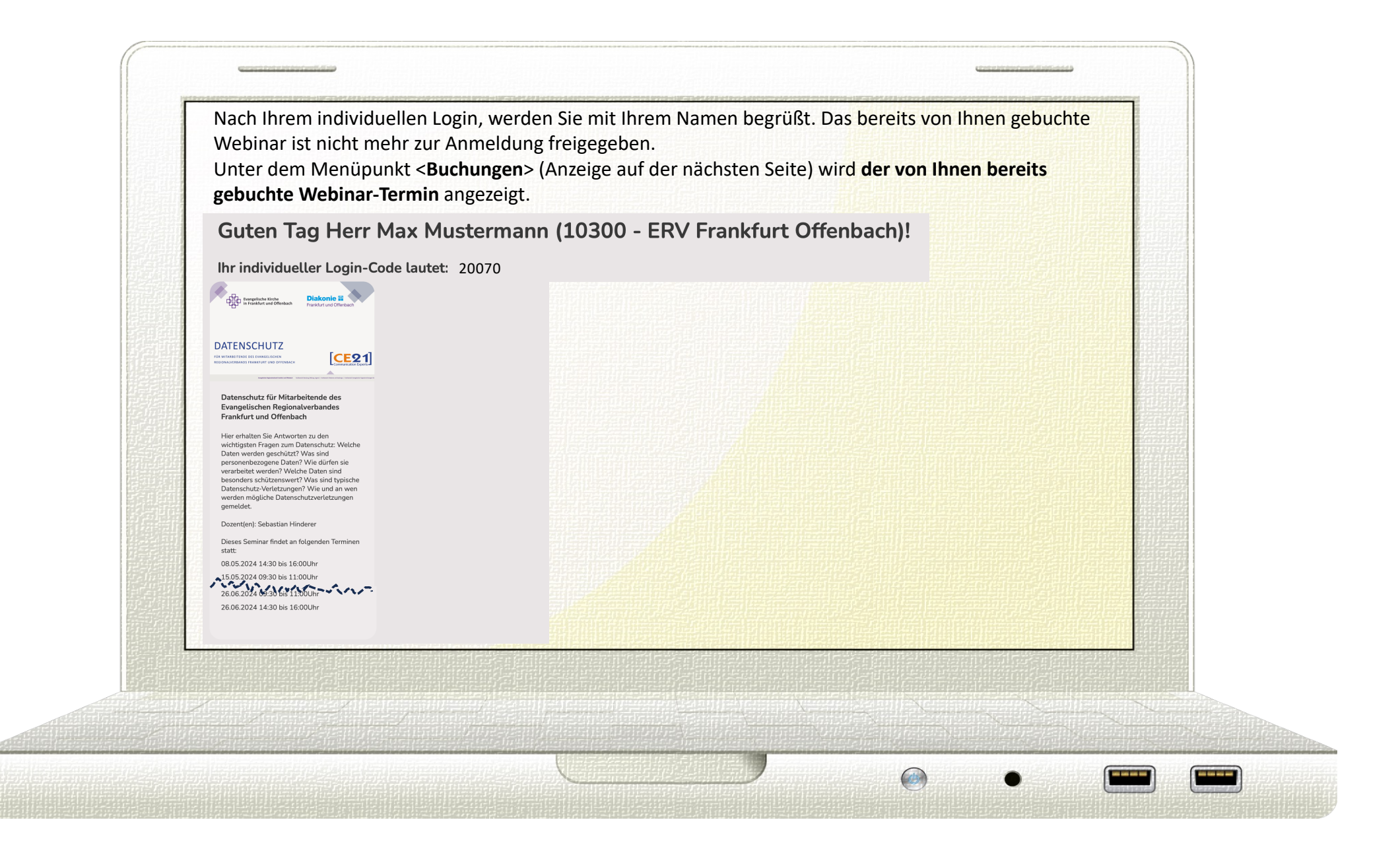

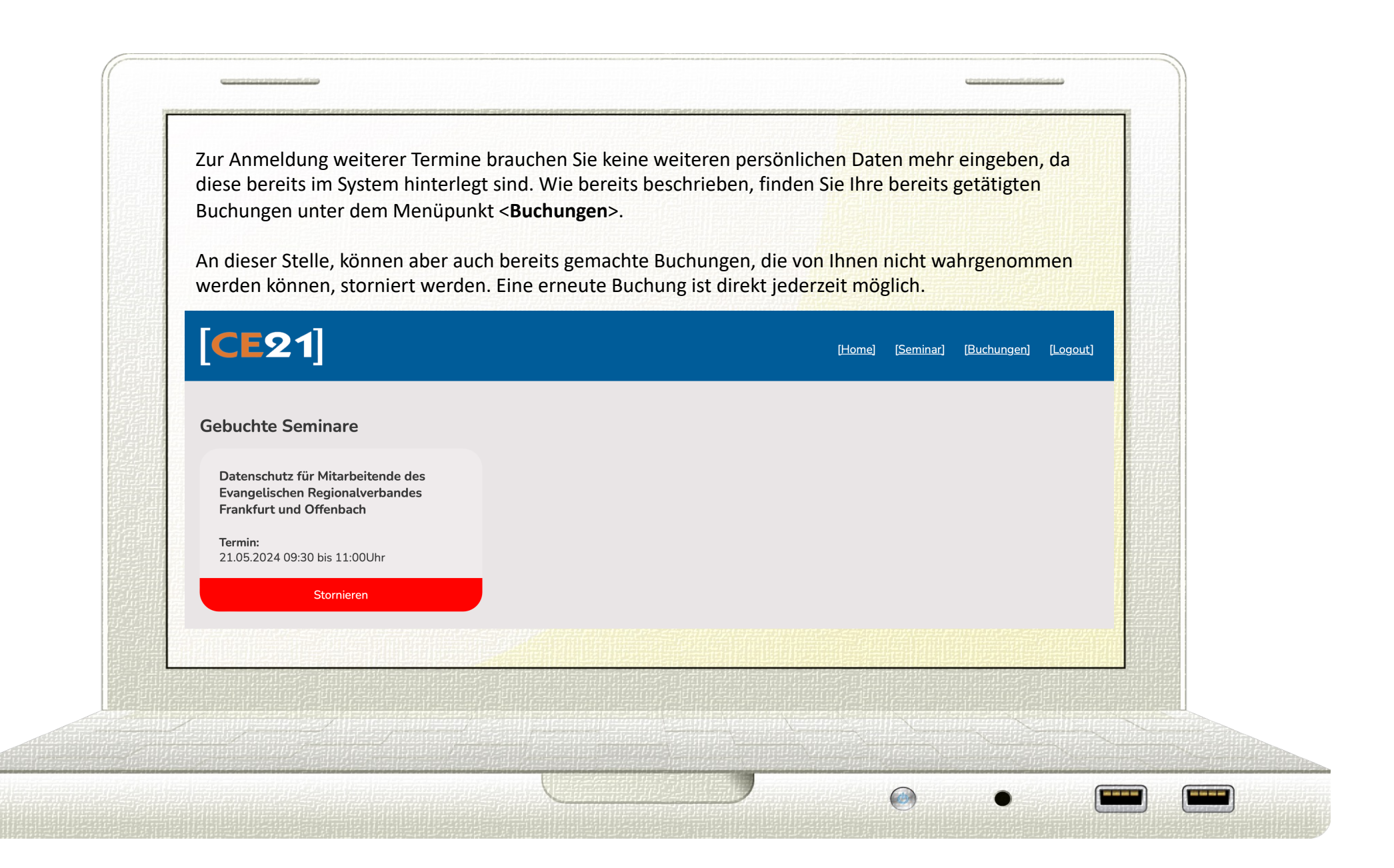

| oder es passt nicht zur Kundenummer?<br>In diesem Fall erhalten Sie eine Fehlermeldung:<br>"Bitte prüfen Sie die Zugangsdaten!" | jetzt richtig ist, wird der Zugang für <b>5 Minuten</b><br>gesperrt. → Abwarten.<br>Beim 5. Fehlversuch, wird der Zugang für             |
|----------------------------------------------------------------------------------------------------|----------------------------------------------------------------------------------------------------|
| Sie haben jetzt <b>vier Versuche</b> zum korrekten<br>Log-In.                                                                   | 15 Minuten gesperrt.<br>Bei einem erneuten Fehlversuch, sperrt Sie das<br>System für 30 Minuten.                                         |
|                                                                                                    | Erst danach können Sie mit einem richtigen<br>Passwort wieder in das System.                                                             |
| Bitte prüfen Sie die Zugangsdaten!<br>Loggen Sie sich jetzt in unser System ein                                                 | Loggen Sie sich jetzt in unser System ein                                                                                                |
| Kundennummer *<br>10300<br>Passwort *                                                                                           | 10300 Passwort *                                                                                                    |
| Individueller Login-Code                                                                                                    | Individueller Login-Code                                                                                                    |
| * Pflichtfelder <u>Passwort vergessen</u><br>Einloggen                                                                          | *Pflichtfelder <u>Passwort vergessen</u><br>Die Anzeige bleibt bis zur<br>Systemfreigabe, <u>ohne Fehlermeldung</u> "regungslos" stehen. |
|                                                                                                    |                                                                                                    |

| Sie erh  | alten E-Mail-Benachrichtigungen für folgende Vorgänge:                          |  |
|----------|---------------------------------------------------------------------------------|--|
| Absag    | e, wenn weniger als die Mindestteilnehmerzahl (< 13 TN) gebucht wurde.          |  |
| Hallo    | Herr Max Mustermann                                                             |  |
| leider l | naben sich nicht genug Teilnehmer für Ihr Seminar am angemeldet.                |  |
| Bitte in | formieren Sie sich unter https://seminare.ce21.de/ über mögliche Ersatztermine. |  |
| Mit fre  | undlichen Grüßen Ihr Team von CE21                                              |  |
| Zusag    | e, wenn das Webinar stattfindet.                                                |  |
| Hallo    | Herr Max Mustermann                                                             |  |
| wir freu | ien uns Ihnen mitteilen zu können, dass Ihr Seminar "<br>stattfinden wird.      |  |
| Den Li   | nk für den Zoom-Login erhalten Sie bis zu 24 h vor Ihrem Seminar.               |  |
| Mit frei | undlichen Grüßen Ihr Team von CE21                                              |  |

•

|                  |                                                   |                        | -        |  |
|------------------|---------------------------------------------------|------------------------|----------|--|
| Ihr Zoom-Zug     | angs Link wird Ihnen mitgeteilt.                  |                        |          |  |
| Hallo Herr Ma    | x Mustermann                                      |                        |          |  |
| Sie können sich  | am                                                | über den Link          |          |  |
| https://eu01web  |                                                   |                        |          |  |
|                  | anmelden.                                         |                        |          |  |
| Mit freundlichen | Grüßen Ihr Team von CE21                          |                        |          |  |
| Ihre Teilnahn    | nehescheinigung und Zugriff auf eine              | Präsentationskopie     | E-Ividii |  |
|                  |                                                   |                        |          |  |
| Hallo Herr Ma    | x Mustermann                                      |                        |          |  |
| anbei erhalten S | Sie Ihre persönliche Teilnahmebescheinigung für I | hre Teilname am Online |          |  |
| oder Nachschla   | gen, welche Sie unter https://hit                 | <u>uCMnKqe</u>         |          |  |
| herunterladen k  | önnen.                                            |                        |          |  |
| Mit freundlichen | Grüßen Ihr Team von CE21                          |                        |          |  |
|                  |                                                   |                        |          |  |

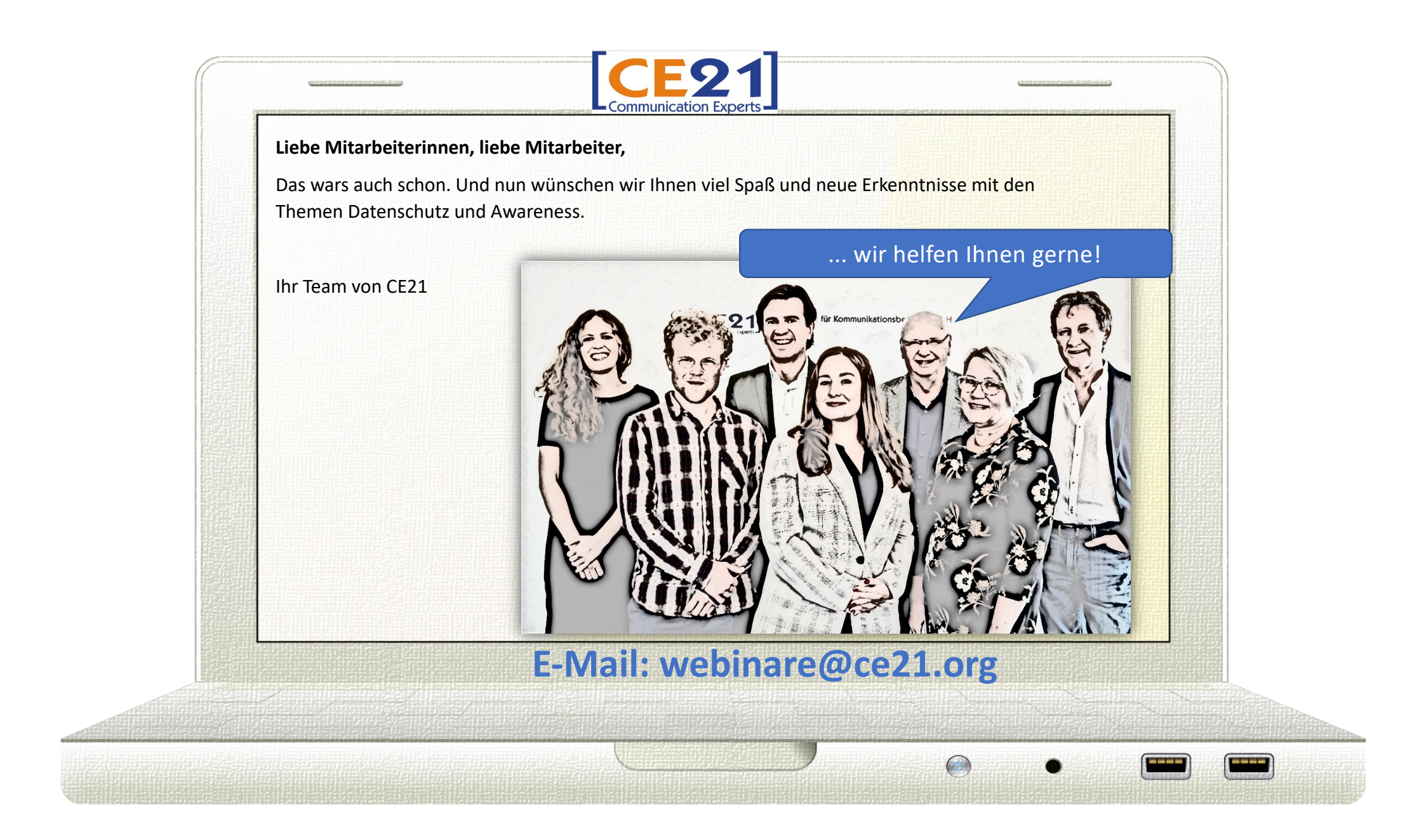